#### PUSR Routers Connect to pfSense Server

# 1. Login the pfSense server

In this case, the pfSense server IP is 60.208.44.205. If you have your own OpenVPN server, you can login your server with correct username and password.

In this case, we configure the OpenVPN server and the OpenVPN clients to achieve the function as the following picture:

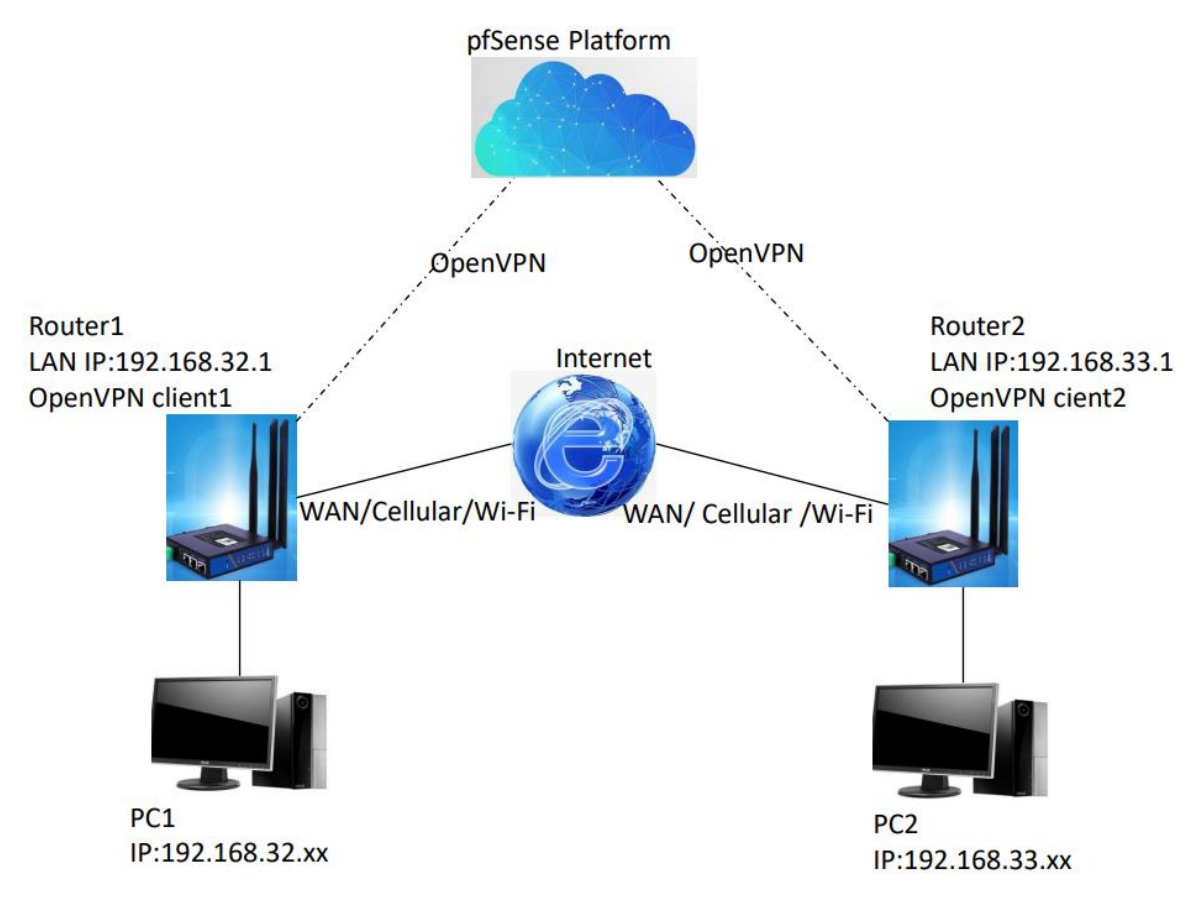

# 2. Create authorities and certificates

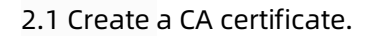

1>System->Cert. Manager->Cas

| CAs Cer     | tificates   | Certificate Revoca | ation                 |                                                                    |                  |                       |
|-------------|-------------|--------------------|-----------------------|--------------------------------------------------------------------|------------------|-----------------------|
| Search      |             |                    |                       |                                                                    |                  | Ð                     |
| Search term |             |                    |                       | Both ~                                                             | Q Search 🕤 Clear |                       |
|             |             | Enter a search s   | string or *nix regula | ar expression to search certificate names and distinguished names. |                  |                       |
| Certificate | Authorities |                    |                       |                                                                    |                  |                       |
| ame         | Internal    | Issuer             | Certificates          | Distinguished Name                                                 | In Use           | Actions               |
| penVPN_CA   | <b>~</b>    | self-signed        | 4                     | ST=SD, OU=znly, O=usr, L=JiNan, CN=internal-ca, C=CN 🔋             | OpenVPN Server   | <i>∅</i> <b>* ?</b> C |
|             |             |                    |                       | Valid From: Thu, 23 Mar 2023 15:10:21 +0800                        |                  |                       |

2>Enter descriptive name: In this case, it's "OpenVPN-Test-CA",

3>Click "Save" button.

| - Interfaces + Firewall + Services + VPN + Status + Diagnostics + Help +                                                                                                    | 69                                                                                                    |
|----------------------------------------------------------------------------------------------------|----------------------------------------------------------------------------------------------------|
| ate Manager / CAs / Edit                                                                                                    | 0                                                                                                    |
| Certificate Revocation                                                                                                    |                                                                                                    |
|                                                                                                    |                                                                                                    |
| OpenVPN-Test-CA                                                                                                    |                                                                                                    |
| Create an internal Certificate Authority                                                                                                    |                                                                                                    |
| Add this Certificate Authority to the Operating System Trust Blove When enabled, the contents of the CA will be added to the trust store so that they will be trusted by the operating system.                                                                                        |                                                                                                    |
| Use random serial numbers when signing certificates When enabled; if this CA is capable of signing certificates then serial numbers for certificates signed by this CA will be automatical checked for uniqueness instead of using the sequential value from Next Certificate Serial. | lly randomized and                                                                                                    |
| uthority                                                                                                    |                                                                                                    |
| RSA                                                                                                    |                                                                                                    |
| 2048 ¥                                                                                                    |                                                                                                    |
| The length to use when generating a new RSA key, in bits.<br>The Key Length should not be lower than 2048 or some platforms may consider the certificate invalid.                                                                                                    |                                                                                                    |
| sha256 🗸                                                                                                    |                                                                                                    |
| The digest method used when the CA is signed.<br>The best practice is to use an algorithm stronger than SHA1. Some platforms may consider weaker digest algorithms invalid                                                                                                    |                                                                                                    |
| 3650                                                                                                    |                                                                                                    |
| internal-ce                                                                                                    |                                                                                                    |
| The following certificate authority subject components are optional and may be left blank.                                                                                                    |                                                                                                    |
| cn 🗸                                                                                                    |                                                                                                    |
| 50                                                                                                    |                                                                                                    |
| Jinan                                                                                                    |                                                                                                    |
| PUSR                                                                                                    |                                                                                                    |
| The second second second second second second second second second second second second second second second se                                                                                                    |                                                                                                    |
|                                                                                                    | Iterriters      Freed     Freed |

| Search          |          |                    |                    |                                                                                             |                  | e             |
|-----------------|----------|--------------------|--------------------|---------------------------------------------------------------------------------------------|------------------|---------------|
| Search term     |          |                    |                    | Both 🗸                                                                                      | Q Search 🕤 Clear |               |
|                 | E        | inter a search str | ing or *nix regula | r expression to search certificate names and distinguished names.                           |                  |               |
| Certificate Aut | horities |                    |                    |                                                                                             |                  |               |
| Name            | Internal | Issuer             | Certificates       | Distinguished Name                                                                          | In Use           | Actions       |
| OpenVPN_CA      | <b>~</b> | self-signed        | 4                  | ST=SD, OU=znly, O=usr, L=JiNan, CN=internal-ca, C=CN 🔋                                      | OpenVPN Server   | <b>∦₩₽</b> Ċ  |
|                 |          |                    |                    | Valid From: Thu, 23 Mar 2023 15:10:21 +0800<br>Valid Until: Sun, 20 Mar 2033 15:10:21 +0800 |                  |               |
| OpenVPN-Test-CA | ~        | self-signed        | 0                  | ST=SD, OU=PUSR, O=PUSR, L=Jinan, CN=internal-ca, C=CN 🟮                                     |                  | <b>∥*₽</b> Ci |
|                 |          |                    |                    | Valid From: Tue, 11 Apr 2023 19:07:56 +0800                                                 |                  |               |

### 2.2 Create Server Certificate

1>System->Cert. Manager->Certificates

|   | System / Certificate Manager                                                                        | Frend -                            | <ul> <li>Services + VPN + Status + Diagnostics + H</li> </ul>                                                                                 | leb ÷             | 6)<br>() |  |
|---|----------------------------------------------------------------------------------------------------|------------------------------------|----------------------------------------------------------------------------------------------------|-------------------|----------|--|
|   | CAs Certificates Certificate Revoc                                                                  | ation                              |                                                                                                    |                   | •        |  |
| 7 | Enter a search                                                                                      | string or *nix reg                 | Both •                                                                                                    | Q, Search         | ) Olar   |  |
|   | Certificates                                                                                        | Dist                               | and dead Manage                                                                                                    | le lles           | Lating.  |  |
|   | webConfigurator default self-s<br>(63/56/75/b6/1 d3)<br>Server Centificate<br>CA: No<br>Server: Yes | pred O-pf5<br>63f5c<br>Valid F     | rgenerative Heater<br>1756nae webConfigurator Self-Signed Certificate, DN-ptSense-<br>d/750c61d3<br>00000000000000000000000000000000000       | in use            | /•/#C    |  |
|   | Open/VPN_Server56_Cent Open<br>Server Centificate<br>CA: No<br>Server: Yes                          | /PN_CA ST+SI<br>Valid F<br>Valid C | SD, OU-2nly, O-usr, L-JINan, CN-OpenVPN_ServerS6_Cert, C+CN 0<br>From The, 23 Mar 2023 15:14:18 +0800<br>Urel Sen, 20 Mar 2023 15:14:18 +0800 | OpenVPN<br>Server | /*/==C   |  |
|   | Open/VPN_Client5_Cert Open<br>Vier Certificate<br>CA: No<br>Server: No                              | /PN_CA ST+S<br>Vald F<br>Vald L    | SD, OU-208y, O-Lusy, LLiNAn, CN-OpenVPN_Client5, C-CN<br>From: TMu, 20 Mar 2023 15:14:55 +0800<br>Until Sun, 20 Mar 2023 15:14:55 +0800       |                   | /0/BC8   |  |
|   | Open/VPN_ClientS_Cert Open<br>User Certificate<br>CA: No<br>Server: No                              | VPN_CA ST-SI<br>Valid I<br>Valid I | SD, OU-2nily, G+usr, L-JINan, CN-OpenVPN_ClientS, C-CN 0<br>From The, 23 Mar 2023 15:15:41 +0800<br>Uncl: Sue, 20 Mar 2033 15:15:41 +0800     | User Cert         | /•/=C    |  |
|   | Open/VPN_Client5_Cert Open<br>Vier Certificate<br>CA: No<br>Server: No                              | VPN_CA ST+S<br>Valid F<br>Valid L  | SD, OU-zniy, 0-usr, L-JiNan, CN-OpenVPN_Client6, C+CN<br>From The, 23 Mar 2023 15:16:08 +9890<br>Urol: Sun, 20 Mar 2033 15:16:08 +9890        | User Cert         | /0/BC    |  |
|   |                                                                                                    |                                    |                                                                                                    |                   |          |  |
|   |                                                                                                    | pfSense is de                      | eveloped and maintained by Netgate, © EDF 2004 - 2023 View Roense.                                                                            |                   |          |  |

2>Descriptive name: OpenVPN-Server-Test-CA,

Certificates authority: Select "OpenVPN-Test-CA" which created in the Chapter 2.1,

Common name: Keep consistent with the "Descriptive name",

Certificate Type: Select the "Server Certificate"

| Augraigh a new Cent    | incare                                                                                                    |
|------------------------|----------------------------------------------------------------------------------------------------|
| Method                 | Create an internal Certificate                                                                                                    |
| Descriptive name       | OpenVPN-Server-Test-Cert                                                                                                    |
| Internal Certificate   |                                                                                                    |
| Certificate authority  | Open/VPW-Test-CA                                                                                                    |
| Key type               | RSA V                                                                                                    |
|                        | 2048 🗸                                                                                                    |
|                        | The length to use when generating a new RSA key, in bits.<br>The Key Length should not be lower than 2048 or some platforms may consider the certificate invalid.                                        |
| Digest Algorithm       | sha256 🗸                                                                                                    |
|                        | The digest method used when the certificate is signed.<br>The best practice is to use an algorithm stronger than SHA1. Some platforms may consider weaker digest algorithms invalid                      |
| Lifetime (days)        |                                                                                                    |
|                        | The length of time the signed certificate will be valid, in days.<br>Server certificates should not have a lifetime over 398 days or some platforms may consider the certificate invalid.                |
| Common Name            | OpenVPN-Server-Test-Cert                                                                                                    |
|                        | The following certificate subject components are optional and may be left blank.                                                                                                    |
| Country Code           | ©N v                                                                                                    |
| State or Province      | 50                                                                                                    |
| City                   | Jiran                                                                                                    |
| Organization           | PUSR                                                                                                    |
| Organizational Unit    | PUSR                                                                                                    |
| Certificate Attributes |                                                                                                    |
| Attribute Notes        | The following attributes are added to certificates and requests when they are created or signed. These attributes behave differently depending on the selected mode.                                     |
|                        | For internal Certificates, these attributes are added directly to the certificate as shown.                                                                                                    |
| Certificate Type       | Server Certificate                                                                                                    |
|                        | Add type specific usage attributes to the signed certificate. Used for placing usage restrictions on, or granting abilities to, the signed certificate.                                                  |
| Alternative Names      | Type Value                                                                                                    |
|                        | Enter additional identifiers for the certificate in this list. The Common Name field is automatically added to the certificate as an Alternative Name. The signing CA may ignore or change these values. |
| Add                    | + Add                                                                                                    |
|                        |                                                                                                    |

### 2.3 Add users and create user certificates

1>System->User Manager->Users

|        | Se System - Interfaces - | Firewall - Services - VF | PN ▼ Status ▼ Diagnostic | a • Help • | 6              |
|--------|--------------------------|--------------------------|--------------------------|------------|----------------|
| Syster | n / User Manager / User  | rs                       |                          |            | 0              |
| Users  | Groups Settings Authent  | tication Servers         |                          |            |                |
|        | ordepo ordengo razioni   |                          |                          |            |                |
| Users  | Username                 | Full name                | Status                   | Groups     | Actions        |
| 0      | CpenVPN_Client5          |                          | ~                        |            | Ø 🖬            |
| 0      | CpenVPN_Client6          |                          | ~                        |            | / 🗊            |
|        | admin                    | System Administrator     | ~                        | admins     | ø              |
|        |                          |                          |                          |            | + Add 💼 Delete |
| 0      |                          |                          |                          |            |                |
|        |                          |                          |                          |            |                |
|        |                          |                          |                          |            |                |
|        |                          |                          |                          |            |                |
|        |                          |                          |                          |            |                |
|        |                          |                          |                          |            |                |
|        |                          |                          |                          |            |                |
|        |                          |                          |                          |            |                |
|        |                          |                          |                          |            |                |
|        |                          |                          |                          |            |                |
|        |                          |                          |                          |            |                |
|        |                          |                          |                          |            |                |
|        |                          |                          |                          |            |                |

2>Username: OpenVPN-Client1-Test,

Password: Enter password and confirm the password,

Certificate: Enable "Click to create a user certificate"

Certificate: Enable "Click to create a user certificate",

| COMMUNITY EDITION      | - Interfaces - Firewall - Services - VPN - Status - Diagnostica - Help - 😝                                                                                               |
|------------------------|----------------------------------------------------------------------------------------------------|
| System / User M        | anager / Users / Edit                                                                                                    |
| Users Groups           | Settings Authentication Servers                                                                                                    |
| User Properties        |                                                                                                    |
| Defined by<br>Disabled | USER  This user cannot login                                                                                                    |
| Username               | Open/PPHClant1-Test                                                                                                    |
| Password<br>Full name  |                                                                                                    |
| Expiration date        | User's full name, for administrative information only                                                                                                    |
| Custom Settings        | Leave blank if the account shouldn't expire, otherwise enter the expiration date as MM/DD/YYYY Use individual customized GUI options and dashboard layout for this user. |
| Group membership       | admins •                                                                                                    |
|                        | Not member of Member of                                                                                                    |
|                        | More to "More to "Not member of" lat     K More to "Not member of" lat Hold down CTRL (PG)/COMMAND (Mac) key to select multiple items.                                   |
| Certificate            | Click to create a user certificate                                                                                                    |
| Create Certificate fo  |                                                                                                    |
| Certificate authority  | OpenVPN_CA v                                                                                                    |

3> Descriptive name: OpenVPN-Client1-Test-Cert,

Certificate authority: Select "OpenVPN-Test-CA" which created in the Chapter 2.1,

| Group membership       | admins •                                                                                                    |
|------------------------|----------------------------------------------------------------------------------------------------|
|                        | v                                                                                                    |
|                        | Not member of Member of                                                                                                    |
|                        | >> Move to "Member of" list                                                                                                    |
|                        | Hold down CTRL (PC)/COMMAND (Mac) key to select multiple items.                                                                                                    |
| Cartificate            | 😰 Aliok to orante a user cartificate                                                                                                    |
| Certificate            | Crick to create a user certificate                                                                                                    |
| Create Certificate for | User                                                                                                    |
| Descriptive name       | OpenVPN Client1-Test Cert                                                                                                    |
| Certificate authority  | OpenVPN-Test-CA                                                                                                    |
|                        |                                                                                                    |
| Key type               | RSA V                                                                                                    |
|                        | 2048                                                                                                    |
|                        | The length to use when generating a new RSA key, in bits.                                                                                                    |
|                        | The Key Length should not be lower than 2048 or some platforms may consider the certificate invalid.                                                                             |
| Digest Algorithm       | sha256 🗸                                                                                                    |
|                        | The digest method used when the certificate is signed.<br>The last exercise is to use an elective stranges than SUA1. Some electrony may appride weaker direct electives invalid |
|                        | The best practice is to use an algonoim scronger than 3riv1, some platforms may consider weaker olgest algonoims invalid                                                         |
| Lifetime               | 3650                                                                                                    |
| Keys                   |                                                                                                    |
| Authorized COU Keys    |                                                                                                    |
| Authorized SSH Keys    |                                                                                                    |
|                        |                                                                                                    |
|                        |                                                                                                    |
|                        | Enter authorized SSH keys for this user                                                                                                    |
| IPsec Pre-Shared Key   |                                                                                                    |
|                        |                                                                                                    |
|                        | B Save                                                                                                    |
|                        |                                                                                                    |

### 4>Add the second user using the same steps

| Users      | Groups         | Settings Authentication Servers                                                                |
|------------|----------------|------------------------------------------------------------------------------------------------|
| Ula an Das |                |                                                                                                |
| User Pro   | operties       |                                                                                                |
|            | Defined by     | USER                                                                                           |
|            | Disabled       | This user cannot login                                                                         |
|            | Username       | OpenVPN-Client2-Test                                                                           |
|            | Password       |                                                                                                |
|            | Full name      |                                                                                                |
|            |                | User's full name, for administrative information only                                          |
| E          | xpiration date |                                                                                                |
|            |                | Leave blank if the account shouldn't expire, otherwise enter the expiration date as MM/DD/YYYY |
| Cu         | stom Settings  | □ Use individual customized GUI options and dashboard layout for this user.                    |
| Group      | o membership   | admins ^                                                                                       |
|            |                | •                                                                                              |
|            |                | Not member of Member of                                                                        |
|            |                | >> Move to "Member of" list                                                                    |
|            |                | Hold down CTRL (PC)/COMMAND (Mac) key to select multiple items.                                |
|            | Certificate    | Click to create a user certificate                                                             |
| Create C   | ertificate fo  | r User                                                                                         |
| Des        | criptive name  | OpenVPN-Client2-Test-Cert                                                                      |
|            | •              |                                                                                                |
| Certifi    | cate authority | OpenVPN-Test-CA 🗸                                                                              |

5>Users are added successfully.

6>The certificates of users is also added successfully. They can be checked in "System->Cert. Manager->Certificates".

| Server: No                                                                                 |                 |                                                                                                    |           |                |
|--------------------------------------------------------------------------------------------|-----------------|----------------------------------------------------------------------------------------------------|-----------|----------------|
| OpenVPN-Server-Test-CA<br>Server Certificate<br>CA: <b>No</b><br>Server: <b>Yes</b>        | OpenVPN-Test-CA | ST=SD, OU=PUSR, O=PUSR, L=Jinan, CN=OpenVPN-Server-Test-CA<br>Valid From: Tue, 18 Apr 2023 19:14:32 +0800<br>Valid Until: Fri, 15 Apr 2033 19:14:32 +0800 |           | <b>∅₩₽</b> ∎Ċ面 |
| OpenVPN-Client1-Test-Cert<br><i>User Certificate</i><br>CA: <b>No</b><br>Server: <b>No</b> | OpenVPN-Test-CA | ST=SD, OU=PUSR, O=PUSR, L=Jinan, CN=OpenVPN-Client1-Test<br>Valid From: Tue, 18 Apr 2023 19:22:50 +0800<br>Valid Until: Fri, 15 Apr 2033 19:22:50 +0800   | User Cert | <b>∅₩₽</b> ≣Ċ  |
| OpenVPN-Client2-Test-Cert<br>User Certificate<br>CA: No<br>Server: No                      | OpenVPN-Test-CA | ST=SD, OU=PUSR, O=PUSR, L=Jinan, CN=OpenVPN-Client2-Test<br>Valid From: Tue, 18 Apr 2023 19:24:25 +0800<br>Valid Until: Fri, 15 Apr 2033 19:24:25 +0800   | User Cert | <b>∅₩₽</b> ≣Ċ  |
|                                                                                            |                 |                                                                                                    |           | + Add/Sign     |

2.4 Install the client configuration file export package.

[If the package has already been installed, you can skip this step]

System->Package Manager->Available Packages

### 2.5 Configure OpenVPN Server

1>VPN->OpenVPN->Wizards

|                  | ⊖ System <del>-</del><br>DITION         | Interfaces 🕶            | Firewall 👻             | Services 🕶                                                       | VPN 👻                                                                               | Status 🕶                   | Diagnostics <del>-</del> | Help 🛨      | G        |
|------------------|-----------------------------------------|-------------------------|------------------------|------------------------------------------------------------------|-------------------------------------------------------------------------------------|----------------------------|--------------------------|-------------|----------|
| VPN/             | OpenVPN / Serv                          | /ers                    |                        |                                                                  |                                                                                     |                            |                          |             | Lill 🗐 😧 |
| Servers          | Clients Client Sp                       | pecific Overrides       | Wizards                | Client Export                                                    | Shared                                                                              | Key Export                 |                          |             |          |
| OpenV/PA         | Servere                                 |                         |                        |                                                                  |                                                                                     |                            |                          |             |          |
| Openver          | Servers                                 |                         |                        |                                                                  |                                                                                     |                            |                          |             |          |
| Interface        | Protocol / Port                         | Tunnel                  | Network                | Mode / Cry                                                       | /pto                                                                                |                            |                          | Description | Actions  |
| Interface<br>WAN | Protocol / Port<br>UDP4 / 1193<br>(TUN) | <b>Tunnel</b><br>100.10 | Network<br>00.100.0/24 | Mode / Cry<br>Mode: Rer<br>Data Cipho<br>Digest: SH<br>D-H Paran | <b>/pto</b><br>mote Access<br><b>ers:</b> AES-128-<br>1A256<br><b>ns:</b> 2048 bits | (SSL/TLS)<br>-GCM, AES-128 | 3-CBC                    | Description | Actions  |

2>Type of Server: Local User Access

|              | System 👻    | Interfaces <del>-</del> | Firewall 🗸            | Services -         | VPN 🗸        | Status 🗸         | Diagnostics <del>-</del> | Help 🕇 |   | 6 |
|--------------|-------------|-------------------------|-----------------------|--------------------|--------------|------------------|--------------------------|--------|---|---|
| Wizard /     | OpenVPN     | Remote Acc              | ess Server            | Setup /            |              |                  |                          |        | ( | 9 |
| OpenVPN Re   | emote Acces | ss Server Setur         | )<br>de quidance thro | ough an OpenVP     | N Remote Ac  | cess Server Se   | tup.                     |        |   |   |
|              | T           | he wizard may be s      | topped at any tin     | ne by clicking the | e logo image | at the top of th | e screen.                |        |   |   |
| Select an Al | of Server   | Local User Access       | 2                     |                    |              | ~                |                          |        |   |   |
|              | N           | OTE: If unsure, leav    | e this set to "Loc    | al User Access."   |              |                  |                          |        |   |   |

3>Certificate Authority: Select "OpenVPN-Test-CA" created in Step 2.1

|               | System <del>-</del> | Interfaces <del>-</del> | Firewall 👻      | Services -  | VPN 🗸     | Status 🕶   | Diagnostics 🕶 | Help 🗸 | G |
|---------------|---------------------|-------------------------|-----------------|-------------|-----------|------------|---------------|--------|---|
| Wizard /      | OpenVPN             | Remote Acc              | ess Serve       | r Setup / C | ertificat | e Authorit | ty Selection  |        | 0 |
|               |                     | Step 5 of 11            |                 | -           |           |            |               |        |   |
| Certificate / | Authority Se        | lection                 |                 |             |           |            |               |        |   |
|               | C                   | penVPN Remote A         | ccess Server Se | tup Wizard  |           |            |               |        |   |
| Choose a Co   | ertificate Au       | thority (CA)            |                 |             |           |            |               |        |   |
| Certificate   | Authority           | OpenVPN-Test-CA         |                 |             |           | ~          |               |        |   |
|               |                     | ≫ Add new CA            | ≫ Next          |             |           |            |               |        |   |

4>Certificate: Select "OpenVPN-Server-Test-CA" created in Step 2.2

|                  | System <del>-</del> | Interfaces 👻       | Firewall 🕇       | Services <del>-</del> | VPN 🕶      | Status <del>-</del> | Diagnostics 🕶 | Help 🕶 | ¢ |
|------------------|---------------------|--------------------|------------------|-----------------------|------------|---------------------|---------------|--------|---|
| Wizard / Op      | enVPN Rer           | mote Access        | s Server Se      | etup / Serv           | er Certifi | cate Sele           | ction         |        | 0 |
|                  |                     | Step               | 7 of 11          |                       |            |                     |               |        |   |
| Server Certifica | ate Selection       | l.                 |                  |                       |            |                     |               |        |   |
|                  | OpenV               | PN Remote Acces    | s Server Setup V | /izard                |            |                     |               |        |   |
| Choose a Serve   | er Certificate      |                    |                  |                       |            |                     |               |        |   |
| Certif           | icate Oper          | VPN-Server-Test-C  | CA               |                       |            | ~                   |               |        |   |
|                  | <b>»</b> A          | dd new Certificate | >> Next          |                       |            |                     |               |        |   |

5>Tunnel Settings

Tunnel Network: 10.0.10.0/24

Inter-Client Communication: This function should be enabled.

The other parameters in this page can stay default.

| Tunnel Settings               |                                                                                                    |
|-------------------------------|----------------------------------------------------------------------------------------------------|
| Tunnel Network                | 10.0.10.0/24                                                                                                    |
|                               | This is the virtual network used for private communications between this server and client hosts expressed using CIDR notation (eg. 10.0.8.0/24). The first network addresses will be assigned to connecting clients.                                                                                                    |
| Redirect Gateway              | Force all client generated traffic through the tunnel.                                                                                                    |
| Local Network                 | This is the network that will be accessible from the remote endpoint, expressed as a CIDR range. This may be left blank if not adding a route to the local network through this tunnel on the remote machine. This is generally set to the LAN network.                                                                                             |
| Concurrent Connections        | Specify the maximum number of clients allowed to concurrently connect to this server.                                                                                                    |
| Allow Compression             | Refuse any non-stub compression (Most secure)                                                                                                    |
|                               | Allow compression to be used with this VPN instance, which is potentially insecure.                                                                                                    |
| Compression                   | LZO Compression [Legacy style, comp-lzo yes]                                                                                                    |
|                               | Compress tunnel packets using the chosen option. Can save bandwidth, but is potentially insecure and may expose data. This setting has no effect if compression is not allowed. Adaptive compression will dynamically disable compression for a period of time if OpenVPN detects that the data in the packets is not being compressed efficiently. |
| Type-of-Service               | □<br>Set the TOS IP header value of tunnel packets to match the encapsulated packet's TOS value.                                                                                                    |
| Inter-Client<br>Communication | ✓ Allow communication between clients connected to this server.                                                                                                    |
| Duplicate Connections         | Allow multiple concurrent connections from clients using the same Common Name.<br>NOTE: This is not generally recommended, but may be needed for some scenarios.                                                                                                    |

# 6>Firewall and OpenVPN rules are enabled by default.

| Traffic from clients to | Traffic from clients to server                                                                         |  |  |  |  |  |
|-------------------------|----------------------------------------------------------------------------------------------------|--|--|--|--|--|
| Firewall Rule           | Add a rule to permit connections to this OpenVPN server process from clients anywhere on the Internet. |  |  |  |  |  |
| Traffic from clients t  | Traffic from clients through VPN                                                                       |  |  |  |  |  |
| OpenVPN rule            | Add a rule to allow all traffic from connected clients to pass inside the VPN tunnel.                  |  |  |  |  |  |
|                         | >> Next                                                                                                |  |  |  |  |  |

7> OpenVPN server is added successfully.

| Servers   | Clients Client Sp    | ecific Overrides Wizard | ds Client Export Shared Key Export                                                                                              |                         |               |
|-----------|----------------------|-------------------------|----------------------------------------------------------------------------------------------------|-------------------------|---------------|
| OpenVPN   | N Servers            |                         |                                                                                                    |                         |               |
| Interface | Protocol / Port      | Tunnel Network          | Mode / Crypto                                                                                                    | Description             | Actions       |
| WAN       | UDP4 / 1193<br>(TUN) | 100.100.100.0/24        | Mode: Remote Access (SSL/TLS)<br>Data Ciphers: AES-128-GCM, AES-128-CBC<br>Digest: SHA256<br>D-H Params: 2048 bits              |                         | <b>∕ (] 亩</b> |
| WAN       | UDP4 / 1194<br>(TUN) | 10.0.8.0/24             | Mode: Remote Access (SSL/TLS)<br>Data Ciphers: AES-128-GCM, AES-128-CBC<br>Digest: SHA256<br>D-H Params: 2048 bits              |                         | <b>∕ () ā</b> |
| WAN       | UDP4 / 1195<br>(TUN) | 10.0.10.0/24            | Mode: Remote Access (SSL/TLS + User Auth )<br>Data Ciphers: AES-128-GCM, AES-128-CBC<br>Digest: SHA256<br>D-H Params: 2048 bits | OpenVPN Server for Test | <b>∕ () 亩</b> |

Server mode: Select "Remote Access(SSL/TLS)"

| Mode Configuration |                                                                                                    |                                                                 |  |
|--------------------|----------------------------------------------------------------------------------------------------|-----------------------------------------------------------------|--|
| Server mode        | Remote Access ( SSL/TLS )                                                                                      | <b>~</b>                                                        |  |
| Device mode        | tun - Layer 3 Tunnel Mode                                                                                      | ~                                                               |  |
|                    | "tun" mode carries IPv4 and IPv6 (OSI layer 3) and is<br>"tap" mode is capable of carrying 802.3 (OSI Layer 2. | the most common and compatible mode across all platforms.<br>.) |  |

#### Select "AES-128-CBC"

| Data Encryption<br>Algorithms | AES-128-CBC (128 bit key, 128 bit block)<br>AES-128-CFB (128 bit key, 128 bit block)<br>AES-128-CFB (128 bit key, 128 bit block)<br>AES-128-CFB (128 bit key, 128 bit block)<br>AES-128-GCM (128 bit key, 128 bit block)<br>AES-128-OFB (128 bit key, 128 bit block)<br>AES-192-CFB (192 bit key, 128 bit block)<br>AES-192-CFB (192 bit key, 128 bit block)<br>AES-192-CFB (192 bit key, 128 bit block)<br>AES-192-CFB (192 bit key, 128 bit block)<br>AES-192-CFB (192 bit key, 128 bit block) | *     | AES-128-CBC                                                                                                    |
|-------------------------------|----------------------------------------------------------------------------------------------------|-------|----------------------------------------------------------------------------------------------------|
|                               | Available Data Encryption Algorithms<br>Click to add or remove an algorithm from the list<br>The order of the selected Data Encryption Algorithms is respected by                                                                                                    | OpenV | Allowed Data Encryption Algorithms. Click an algorithm name to remove<br>it from the list<br>PN. This list is ignored in Shared Key mode. |

### 2.6 Configure the OpenVPN client and subnet

• Add the first OpenVPN client

1>VPN->OpenVPN->Client Specific Overrides->Add

|           | System → Interfaces →            | Firewall <del>-</del> Ser | vices - VPN -   | Status 🕶          | Diagnostics <del>-</del> | Help 🗸  | ĺ     | •  |
|-----------|----------------------------------|---------------------------|-----------------|-------------------|--------------------------|---------|-------|----|
| VPN/ 0    | penVPN / Client Specifi          | c Overrides               |                 |                   |                          |         | ≢ 🗉 🕄 |    |
| Servers   | Clients Client Specific Override | s Wizards                 | Client Export S | Shared Key Export |                          |         |       |    |
| CSC Overr | ides                             |                           |                 |                   |                          |         |       |    |
| Disabled  | Common Nam                       | e                         | [               | Description       |                          | Actions |       |    |
| No        | OpenVPN_Clie                     | ent5                      |                 | OpenVPN_Client5   |                          | e 🗋 🖉   |       |    |
| No        | OpenVPN_Clie                     | entő                      |                 | OpenVPN_Client6   |                          | A 🗅 🧰   |       |    |
|           |                                  |                           |                 |                   |                          |         | + 4   | dd |

2> Description: OpenVPN-Client1-Test

Common name: OpenVPN-Client1-Test

Server List: Select "OpenVPN Server 3" added in Chapter 2.5

| VPN / Open      | /PN / Client Specific Overrides / Edit 🔁 🖾 🖾 🖗                                                                                                    |
|-----------------|----------------------------------------------------------------------------------------------------|
| Servers Client  | s Client Specific Overrides Wizards Client Export Shared Key Export                                                                                                    |
| General Informa | ation                                                                                                    |
| Descrip         | OpenVPN-Client1-Test           A description of this override for administrative reference.                                                                                                    |
| Dis             | Bisable         Disable this override           Set this option to disable this client-specific override without removing it from the list.                                                                                                    |
| Override Config | uration                                                                                                    |
| <u>Common N</u> | ame OpenVPN-Client1-Test<br>Enter the X.509 common name for the client certificate, or the username for VPNs utilizing password authentication. This match is case sensitive.<br>Enter "DEFAULT" to override default client behavior.                       |
| Connection bloc | king Block this client connection based on its common name. Prevents the client from connecting to this server. Do not use this option to permanently disable a client due to a compromised key or password. Use CRL (certificate revocation list) instead. |
| Server          | List OpenVPN Server 1:<br>OpenVPN Server 2:<br>OpenVPN Server 3: OpenVPN Server for Test<br>Select the servers that will utilize this override. When no servers are selected, the override will apply to all servers.                                       |

### 3>Tunnel Settings:

IPv4 Local Network/s:192.168.33.0/24, the LAN IP of router2,

IPv4 Remote Network/s:192.168.32.0/24, the LAN IP of router1,

| Tunnel Settings       |                                                                                                    |
|-----------------------|----------------------------------------------------------------------------------------------------|
| IPv4 Tunnel Network   |                                                                                                    |
|                       | The virtual IPv4 network or network type alias with a single entry used for private communications between this client and the server expressed using                                     |
|                       | CIDR (e.g. 10.0.8.5/24).<br>With subnet topology, enter the client IP address and the subnet mask must match the IPv4 Tunnel Network on the server.                                       |
|                       | With net30 topology, the first network address of the /30 is assumed to be the server address and the second network address will be assigned to the<br>client.                           |
| IPv6 Tunnel Network   |                                                                                                    |
|                       | The virtual IPv6 network or network type alias with a single entry used for private communications between this client and the server expressed using prefix (e.g. 2001:db9:1:1::100/64). |
|                       | Enter the client IPv6 address and prefix. The prefix must match the IPv6 Tunnel Network prefix on the server.                                                                             |
| IPv4 Local Network/s  | 192.168.33.0/24                                                                                                    |
| ·                     | These are the IPv4 server-side networks that will be accessible from this particular client. Expressed as a comma-separated list of one or more CIDR                                      |
|                       | ranges or host/network type allases.<br>NOTE: Networks do not need to be specified here if they have already been defined on the main server configuration.                               |
| IPv6 Local Network/s  |                                                                                                    |
|                       | These are the IPv6 server-side networks that will be accessible from this particular client. Expressed as a comma-separated list of one or more                                           |
|                       | IP/PREFIX networks.                                                                                                    |
|                       | NOTE. Networks do not need to be specified nere if they have already been defined on the main server configuration.                                                                       |
| IPv4 Remote Network/s | 192.168.32 0/24                                                                                                    |
| -                     | These are the IPv4 client-side networks that will be routed to this client specifically using iroute, so that a site-to-site VPN can be established.                                      |
|                       | NOTE: Remember to add these subnets to the IPv4 Remote Networks list on the corresponding OpenVPN server settings.                                                                        |
| IPv6 Remote Network/s |                                                                                                    |
|                       | These are the IPv6 client-side networks that will be routed to this client specifically using iroute, so that a site-to-site VPN can be established.                                      |
|                       | Expressed as a comma-separated list of one or more IP/PREFIX networks. May be left blank if there are no client-side networks to be routed.                                               |
|                       | INGLE, Remember to add these subnets to the IPVo Remote Networks list on the corresponding OpenVPN server settings.                                                                       |
| Redirect Gateway      | Force all client generated traffic through the tunnel.                                                                                                    |

• Add the second OpenVPN client using the same steps.

1> Description: OpenVPN-Client2-Test

Common name: OpenVPN-Client2-Test

Server List: Select "OpenVPN Server 3" added in Chapter 2.5

| VPN /    | OpenVPN        | I / Client Specific Overrides / Edit 🛱 🖽 🗉 🚱                                                                                                    |
|----------|----------------|----------------------------------------------------------------------------------------------------|
| Servers  | Clients        | Client Specific Overrides Wizards Client Export Shared Key Export                                                                                                    |
| General  | Informatior    |                                                                                                    |
|          | Description    | OpenVPN-Client2-Test<br>A description of this override for administrative reference.                                                                                                    |
|          | Disable        | <ul> <li>Disable this override</li> <li>Set this option to disable this client-specific override without removing it from the list.</li> </ul>                                                                   |
| Override | Configurat     | ion                                                                                                    |
| Co       | ommon Name     | OpenVPN-Client2-Test                                                                                                    |
|          |                | Enter the X.509 common name for the client certificate, or the username for VPNs utilizing password authentication. This match is case sensitive.<br>Enter "DEFAULT" to override default client behavior.        |
| Connec   | ction blocking | Block this client connection based on its common name.                                                                                                    |
|          |                | Prevents the client from connecting to this server. Do not use this option to permanently disable a client due to a compromised key or password. Use a CRL (certificate revocation list) instead.                |
|          | Server List    | OpenVPN Server 1:<br>OpenVPN Server 2:<br>OpenVPN Server 3: OpenVPN Server for Test<br>Select the servers that will utilize this override. When no servers are selected, the override will apply to all servers. |

### 2> Tunnel Settings:

IPv4 Local Network/s:192.168.33.0/24, the LAN IP of router1,

IPv4 Remote Network/s:192.168.32.0/24, the LAN IP of router2,

| Tunnel Settings       |                                                                                                    |
|-----------------------|----------------------------------------------------------------------------------------------------|
| IPv4 Tunnel Network   |                                                                                                    |
|                       | The virtual IPv4 network or network type alias with a single entry used for private communications between this client and the server expressed using CIDR (e.g. 10.0.8.5/24).                                                                                                    |
|                       | With subnet topology, enter the client IP address and the subnet mask must match the IPv4 Tunnel Network on the server.<br>With net30 topology, the first network address of the /30 is assumed to be the server address and the second network address will be assigned to the<br>client. |
| IPv6 Tunnel Network   |                                                                                                    |
|                       | The virtual IPv6 network or network type alias with a single entry used for private communications between this client and the server expressed using prefix (e.g. 2001;409:1:1:100/64).                                                                                                   |
|                       | Enter the client IPVb address and prefix. The prefix must match the IPVb Tunnel Network prefix on the server.                                                                                                    |
| IPv4 Local Network/s  | 192.168.32.0/24                                                                                                    |
| -                     | These are the IPv4 server-side networks that will be accessible from this particular client. Expressed as a comma-separated list of one or more CIDR                                                                                                    |
|                       | NOTE: Networks do not need to be specified here if they have already been defined on the main server configuration.                                                                                                    |
| IPv6 Local Network/s  |                                                                                                    |
|                       | These are the IPv6 server-side networks that will be accessible from this particular client. Expressed as a comma-separated list of one or more IP/PREFIX networks.                                                                                                    |
|                       | NOTE: Networks do not need to be specified here if they have already been defined on the main server configuration.                                                                                                    |
| IPv4 Remote Network/s | 192.168.33 0/24                                                                                                    |
| •                     | These are the IPv4 client-side networks that will be routed to this client specifically using iroute, so that a site-to-site VPN can be established.                                                                                                    |
|                       | Expressed as a comma-separated list of one or more CIDR ranges. May be left blank if there are no client-side networks to be routed.                                                                                                    |
|                       | NOTE: Remember to add these subnets to the IPv4 Remote Networks list on the corresponding OpenVPN server settings.                                                                                                    |

# 2.7 Export the OpenVPN client package

#### VPN->OpenVPN->Client Export

1>Remote Access Server: Select the OpenVPN Server added in chapter 2.5,

| Open∨  | /PN/CI     | ient Export Utility       |                     |                       | 0 |
|--------|------------|---------------------------|---------------------|-----------------------|---|
| Server | Client     | Client Specific Overrides | Wizards Client Expo | ort Shared Key Export |   |
| OpenVF | PN Server  |                           |                     |                       |   |
| Remote | Access Ser | OpenVPN Server for T      | est UDP4:1195       | ~                     |   |

### 2>Download the package of OpenVPN client

| OpenVPN Clients      |                           |                                                                                                    |
|----------------------|---------------------------|----------------------------------------------------------------------------------------------------|
| User                 | Certificate Name          | Export                                                                                                    |
| OpenVPN-Client1-Test | OpenVPN-Client1-Test-Cert | <ul> <li>Inline Configurations:</li> <li>Most Clients ▲ Android ▲ OpenVPN Connect (i0S/Android)</li> <li>Bundled Configurations:</li> <li>Archive ▲ Config File Only</li> <li>Current Windows Installers (2.5.8-1x04):</li> <li>▲ 64-bit ▲ 32-bit</li> <li>Legacy Windows Installers (2.4.12-1x01):</li> <li>▲ 10/2016/2019 ▲ 7/8/8.1/2012r2</li> <li>Viscosity (Mac OS X and Windows):</li> <li>▲ Viscosity Inline Config</li> </ul> |
| OpenVPN-Client2-Test | OpenVPN-Client2-Test-Cert | - Inline Configurations:<br>Most Clients Android OpenVPN Connect (i0S/Android)<br>- Bundled Configurations:<br>Archive Config File Only<br>- Current Windows Installers (2.5.8-lx04);<br>64-bit 23-2-bit<br>- Legacy Windows Installers (2.4.12-lx01);<br>10/2016/2019 76/8.1/2012/2<br>- Viscosity (Mac OS X and Windows);<br>Viscosity Bundle Viscosity Inline Config                                                               |

#### 3>The downloaded files.

|              | ~ 🕐                 |
|--------------|---------------------|
| ✓ Č          | Q                   |
|              |                     |
| 6 KB<br>6 KB |                     |
|              | ✓ ひ<br>6 КВ<br>6 КВ |

# 3. Configure routers' parameters

# 3.1 Configure the router1 as OpenVPN Client1

1>Change LAN IP to 192.168.32.1

| > Status       | Interface Overview               |                                        |                              |            |                                                      |
|----------------|----------------------------------|----------------------------------------|------------------------------|------------|------------------------------------------------------|
| > Services     | Network                          | Status                                 |                              |            | Actions                                              |
| > VPN          | LAN                              | Uptime: 0h 5m 5                        | 4s                           |            | 🖉 Connect 👔 Edit                                     |
| ✓ Network      | あ <sup>36</sup> (255 余)<br>holan | RX: 843.60 KB (3)                      | 59 Pkts.)                    |            |                                                      |
| Interfaces     |                                  | TX: 2.15 MB (327<br>IPv4: 192.168.1.1  | 2 Pkts.)<br>/24              |            |                                                      |
| SIM Card       | WAN_4G                           | MAC-Address: 9                         | E:2D:88:72:A1:CB             |            | 🖉 Connect 🔣 Edit                                     |
| Network Switch | eth1                             | RX: 0.00 B (0 Pkt<br>TX: 0.00 B (0 Pkt | s.)<br>s.)                   |            |                                                      |
| Wifi           | WAN WIRED                        | Uptime: 0h 5m 4                        | 3s                           |            | di comuti 🔿 rulu                                     |
| DHCP           | E.                               | MAC-Address: D<br>RX: 1.59 MB (333     | 4:AD:20:4F:FD:E1<br>5 Pkts.) |            | er Connect                                           |
| Hostnames      | eth0.2                           | TX: 796.98 KB (25                      | 54 Pkts.)<br>234/24          |            |                                                      |
|                |                                  |                                        |                              |            |                                                      |
| / Network      | Company L Cost                   |                                        |                              |            |                                                      |
|                | General Set                      | up                                     |                              |            |                                                      |
| Interfaces     |                                  | Status                                 |                              | <u>a</u> a | Uptime: 0h 7m 16s                                    |
| SIM Card       |                                  |                                        |                              | br-lan     | MAC-Address: D4:AD:20:4F:FD:E3                       |
| Network Switch |                                  |                                        |                              |            | KX: 1.08 MB (4550 Pkts.)<br>TX: 2.69 MB (4440 Pkts.) |
| 14/26          |                                  |                                        |                              |            | IPv4: 192.168.1.1/24                                 |
| VVIII          |                                  |                                        |                              |            |                                                      |
| DHCP           |                                  | Protocol                               | Static address               | ~          |                                                      |
| Hostnames      |                                  |                                        |                              |            |                                                      |
| Static Routes  |                                  | IPv4 address                           | 192.168.32.1                 |            |                                                      |
| Static Routes  |                                  |                                        |                              |            |                                                      |
| Diagnostics    |                                  | IPv4 netmask                           | 255.255.255.0                | ~          |                                                      |
| Firewall       | Use custor                       | n DNS servers                          | 8.8.8.8                      |            | ×                                                    |
|                |                                  |                                        |                              |            | <b>*</b> 3                                           |

#### 2>Modify the OpenVPN parameters

| > Status               | Enhanced OpenVPN desi | gn allows 3 OpenVPN | Clients and 1 OpenVPN Server |              |              |        |
|------------------------|-----------------------|---------------------|------------------------------|--------------|--------------|--------|
| > Services             | <br>OpenVPN Configura | tion                |                              |              |              |        |
| V VPN                  | Name                  | Туре                | Description                  | Enable       | Status       |        |
| РРТР                   |                       | CUTAT               |                              |              |              |        |
| L2TP                   | CLIENT_1              | CLIENT              |                              | OFF 🗸        | Disconnected | Modify |
| IPSec                  | CLIENT_2              | CLIENT              |                              | OFF 🗸        | Disconnected | Modify |
| GRE                    | CLIENT_3              | CLIENT              |                              | OFF ¥        | Disconnected | Modify |
| Certificate Management | SERVER_1              | SERVER              |                              | OFF 🗸        | Disconnected | Modify |
| VPN Status             |                       |                     |                              |              |              |        |
| > Network              |                       |                     |                              | Save & Apply |              |        |

3>OpenVPN Config File: choose the "Client1-Test-config.ovpn" file downloaded in Chapter 2.7,

4>User name: The entered name of the OpenVPN-Test-Client1 in Chapter2.3

5>Password: The password of the OpenVPN-Test-Client1 in Chapter 2.3

| USR-G806s           | Configuration                                                                                                    |
|---------------------|----------------------------------------------------------------------------------------------------|
|                     | Enable ON ~                                                                                                    |
| > Status            | Description                                                                                                    |
| > Services          | Oescription     O     The maximum length is 50 Bytes.                                                                                                    |
| ~ VPN               | Enable OpenVPN Config   On Off from file                                                                                                    |
| PPTP                |                                                                                                    |
| L2TP                | 3 OpenVPN Config File Choose File ptSense-UDPst-contig.ovpn                                                                                                    |
| IPSec               | 4 User name OpenVPN-Client1-Test                                                                                                    |
| GRE                 | Output Username used for authentication to the VPN server. It is needed when<br>to the self-self-self-self-self-self-server and the server of the server of the second self-self-self-self-self-self-self-self- |
| OpenVPN             | Authentication Type contains Username/Password.                                                                                                    |
|                     | 5 Password                                                                                                    |
| Certificate Manager | Password used for authentication to the VPN server. It is needed when                                                                                                    |

6>Click "Save & Apply" button.

7>The OpenVPN connection is connected, and more details of the connection can be check in VPN status page.

| PPTP       OpenVPN Configuration         I2TP       Name       Type       Description       Enable       Status         IPSec       CLIENT_1       CLIENT       ON ∨       Connected       Image: Connected       Image: Conne | VPN                 | L     |             |                 |              |                |               |               |
|----------------------------------------------------------------------------------------------------|---------------------|-------|-------------|-----------------|--------------|----------------|---------------|---------------|
| L2TP   IPSec   GRE   OpenVPN   Certificate Manager   VPN   PPTP   L2TP   IPSec   GRE   OpenVPN   CulENT_3   CulENT_4   CulENT_3   CulENT_3   CulENT_4   SERVER_1   SERVER_1 <td< td=""><td>РРТР</td><td></td><td>OpenVPI</td><td>N Configuratio</td><td>'n</td><td></td><td></td><td></td></td<>                                                                                                    | РРТР                |       | OpenVPI     | N Configuratio  | 'n           |                |               |               |
| IPSec   GRE   OpenVPN   Certificate Manager   VPN Status   Network     Common Name   VILLENT_1   Common Name   VILLENT_2   Cullent   OFF~   Disconnected   Import   Disconnected   Common Name   VILLENT_1   Common Name   VILLENT_2   Common Name   VILLENT_2   Disconnected   Import   Disconnected   Import   VPN   VPN   VPN   Common Name   VILLENT_1   OpenVPN   Common Name   VILLENT_1   PPTP   L2TP   IPSec   GRE   OpenVPN   Certificate Manager   VPN   Status   VPN Status   VPN Status   VPN   VPN   Certificate Manager   VPN Status   Type:   OpenVPN_CLIENT_1   IP Address:   100.10.10   Network   Connected Time:   1m,54s                                                                                                    | L2TP                |       | Name        | Туре            | Description  | Enable         | Status        |               |
| GRE   OpenVPN   Certificate Manager   VPN Status   Network     CUIENT_3   CLIENT_3   CLIENT_3   CLIENT_3   CLIENT_3   CLIENT_3   CLIENT_4   OFF~   Disconnected   OFF~   Disconnected   OFF~   Disconnected   OFF~   Disconnected   OFF~   Disconnected   VPN   VPN   VPN   VPN   VPN   VPN   VPN   VPN   VPN   VPN   VPN   VPN   VPN   VPN   VPN   VPN   Certificate Manager   VPN   Status   10.0101   Netmask:   255.255.255.255   Gateway:   10.0109   Connected Time:   1m; 54s                                                                                                    | <u>IPSec</u>        |       | CLIENT_1    | CLIENT          |              | on ~           | Connected     |               |
| Certificate Manager VPN Status Common Name Virtual Address Real Address Bytes Received Bytes Sent Connected Since VPN VPN L2TP IPSec GRE OpenVPN Certificate Manager VPN Status Network Connected Time: 1m,54s                                                                                                    | GRE                 |       | CLIENT_2    | CLIENT          |              | OFF∽           | Disconnecte   | d 🛛           |
| VPN Status       SERVER_1       SERVER_1       SERVER       OFF       Disconnected       Image: Common Name       Virtual Address       Real Address       Bytes Received       Bytes Sent       Connected Since         VPN       PPTP       VPN       VPN                                                                                                    | Certificate Manager |       | CLIENT_3    | CLIENT          |              | OFF ~          | Disconnecte   | d 🛛           |
| Network       Common Name       Virtual Address       Real Address       Bytes Received       Bytes Sent       Connected Since         PPTP       L2TP       VPN       VPN                                                                                                    | VPN Status          |       | SERVER 1    | SERVER          |              | OFF            | Disconnecte   | d 🗖           |
| VPN         PPTP         L2TP         IPSec         GRE       Type:       OpenVPN_CLIENT_1       U       U         OpenVPN       IP Address:       10.0.10.10       U       U       U         VPN Status       Gateway:       100.10.9       U       U       U         VPN Status       In.54s       In.54s       In.54s       In.54s       In.54s                                                                                                    | Network             |       |             |                 |              | OFF *          |               |               |
| PPTP       L2TP       IPSec       GRE     Type: OpenVPN_CLIENT_1       OpenVPN       Certificate Manager       VPN Status       VPN Status       Openver       IP Address:       10.0.10       Certificate Manager       VPN Status       Gateway:       10.0.10.9       Network                                                                                                    | VPN                 | Comm  | non Name    | Virtual Address | Real Address | Bytes Received | Bytes Sent Co | nnected Since |
| L2TP     VPN       IPSec     VPN Status       GRE     Type:     OpenVPN_CLIENT_1       OpenVPN     IP Address:     10.0.10.10       Certificate Manager     Netmask:     255.255.255.255       VPN Status     Gateway:     10.0.10.9       Network     Connected Time:     1m,54s                                                                                                    | РРТР                | _     |             |                 |              |                |               |               |
| VPN Status       GRE     Type:     OpenVPN_CLIENT_1       OpenVPN     IP Address:     10.0.10.10       Certificate Manager     Netmask:     255.255.255       VPN Status     Gateway:     10.0.10.9       Network     Connected Time:     1m,54s                                                                                                    | L2TP                | VPN   |             |                 |              |                |               |               |
| GRE     Type:     OpenVPN_CLIENT_1       OpenVPN     IP Address:     10.0.10.10       Certificate Manager     Netmask:     255.255.255       VPN Status     Gateway:     10.0.10.9       Network     Connected Time:     1m,54s                                                                                                    | IPSec               | VPN S | tatus       |                 |              |                |               |               |
| OpenVPN     IP Address:     10.0.10.10       Certificate Manager     Netmask:     255.255.255.255       VPN Status     Gateway:     10.0.10.9       Network     Connected Time:     1m,54s                                                                                                    | GRE                 |       | Type:       | OpenVPN_CLIE    | NT_1         |                |               |               |
| VPN Status         Netmask:         255.255.255           VPN Status         Gateway:         10.010.9           Network         Connected Time:         1m,54s                                                                                                    | OpenVPN             | IP    | Address:    | 10.0.10.10      |              |                |               |               |
| VPN Status     Gateway:     10.010.9       Network     Connected Time:     1m,54s                                                                                                    | Certificate Manager | N     | etmask:     | 255.255.255.255 | 5            |                |               |               |
| Network Connected Time: 1m,54s                                                                                                    | VPN Status          | G     | ateway:     | 10.0.10.9       |              |                |               |               |
|                                                                                                    | Network             | Conn  | ected Time: | 1m,54s          |              |                |               |               |

8>Check the routes of router1. This route is very important, without it, the network devices connect to router can't communicate with each other.

| â              |              |             |                 |       |        |     |     |              |
|----------------|--------------|-------------|-----------------|-------|--------|-----|-----|--------------|
| USR-G806s      | Routes       |             |                 |       |        |     |     |              |
|                | Destination  | Gateway     | Genmask         | Flags | Metric | Ref | Use | Iface        |
| ✓ Status       | 0.0.0.0      | 172.16.10.1 | 0.0.0.0         | UG    | 0      | 0   | 0   | eth0.2       |
| Overview       | 0.0.0.0      | 172.16.10.1 | 0.0.0.0         | UG    | 5      | 0   | 0   | eth0.2       |
| > Services     | 10.0.10.0    | 10.0.10.9   | 255.255.255.0   | UG    | 0      | 0   | 0   | tun_CLIENT_1 |
| > VPN          | 10.0.10.9    | 0.0.0.0     | 255.255.255.255 | UH    | 0      | 0   | 0   | tun_CLIENT_1 |
| > Network      | 172.16.10.0  | 0.0.0.0     | 255.255.254.0   | U     | 5      | 0   | 0   | eth0.2       |
| > Firewall     | 192.168.32.0 | 0.0.0.0     | 255.255.255.0   | U     | 0      | 0   | 0   | br-lan       |
| > WAN/LAN Port | 192.168.33.0 | 10.0.10.9   | 255.255.255.0   | UG    | 0      | 0   | 0   | tun_CLIENT_1 |

3.2 Configure the second router as OpenVPN Client2

1>The LAN IP of the second router is 192.168.33.1,

| General Setup |                |                                |
|---------------|----------------|--------------------------------|
| Status        | <b>3</b> 3     | Uptime: 9h 38m 26s             |
|               | br-lan         | MAC-Address: D4:AD:20:5F:55:14 |
|               |                | RX: 26.51 MB (256473 Pkts.)    |
|               |                | TX: 470.52 MB (360892 Pkts.)   |
|               |                | IPv4: 192.168.33.1/24          |
|               |                |                                |
| Protocol      | Static address | ~                              |
|               |                |                                |
| IPv4 address  | 192.168.33.1   |                                |
|               |                |                                |
| IPv4 netmask  | 255.255.255.0  | $\checkmark$                   |

2>OpenVPN Config File: choose the "Client2-Test-config.ovpn" file downloaded in Chapter 2.7

3>User name: The entered name of the "OpenVPN-Client2-Test" in Chapter2.3

4>Password: The password of the "OpenVPN-Client2-Test" in Chapter 2.3

5>Click "Save & Apply" button,

| Configuration                        |                                                                                                    |
|--------------------------------------|----------------------------------------------------------------------------------------------------|
| Enable                               | ON Y                                                                                                    |
| Description                          | ② The maximum length is 50 Bytes.                                                                                                    |
| 2 Enable OpenVPN Config<br>from file | ● On ○ Off                                                                                                    |
| 3 OpenVPN Config File                | Choose File pfSense-UDPst-config.ovpn                                                                                                    |
| 4 User name                          | OpenVPN-Client2-Test <ul> <li>Username used for authentication to the VPN server. It is needed when</li> <li>Authentication Type contains Username/Password.</li> </ul> |
| 5 Password                           | Password used for authentication to the VPN server. It is needed when                                                                                                   |

6>The OpenVPN connection is connected, and more details of the connection can be check in VPN status page.

| > Services          | OpenVPN Clients Info |                 |              |                |            |                 |  |  |
|---------------------|----------------------|-----------------|--------------|----------------|------------|-----------------|--|--|
| VPN                 | Common Name          | Virtual Address | Real Address | Bytes Received | Bytes Sent | Connected Since |  |  |
| PPTP                |                      |                 |              |                |            |                 |  |  |
| L2TP                | VPN                  |                 |              |                |            |                 |  |  |
| IPSec               | VPN Status           |                 |              |                |            |                 |  |  |
| GRE                 | Type:                | OpenVPN_CLIE    | NT_1         |                |            |                 |  |  |
| OpenVPN             | IP Address:          | 10.0.10.6       |              |                |            |                 |  |  |
| Certificate Manager | Netmask:             | 255.255.255.25  | 5            |                |            |                 |  |  |
| VPN Status          | Gateway:             | 10.0.10.5       |              |                |            |                 |  |  |
| > Network           | Connected Time:      | 12s             |              |                |            |                 |  |  |

7> Check the routes of router2. This route is very important, without it, the network devices connect to router can't communicate with each other.

| USR-G806     |   | Routes       |             |                 |       |        |     |     |             |
|--------------|---|--------------|-------------|-----------------|-------|--------|-----|-----|-------------|
|              |   | Destination  | Gateway     | Genmask         | Flags | Metric | Ref | Use | Iface       |
| Status       |   | 0.0.0.0      | 172.16.10.1 | 0.0.0.0         | UG    | 0      | 0   | 0   | eth0.2      |
| Overview     |   | 0.0.0.0      | 172.16.10.1 | 0.0.0.0         | UG    | 5      | 0   | 0   | eth0.2      |
| Services     |   | 10.0.10.0    | 10.0.10.5   | 255.255.255.0   | UG    | 0      | 0   | 0   | tun_CLIENT_ |
| VPN          |   | 10.0.10.5    | 0.0.0.0     | 255.255.255.255 | UH    | 0      | 0   | 0   | tun_CLIENT_ |
| Network      |   | 172.16.10.0  | 0.0.0.0     | 255.255.254.0   | U     | 5      | 0   | 0   | eth0.2      |
| WAN/LAN Port | [ | 192.168.32.0 | 10.0.10.5   | 255.255.255.0   | UG    | 0      | 0   | 0   | tun_CLIENT_ |
| Firewall     |   | 192.168.33.0 | 0.0.0.0     | 255.255.255.0   | U     | 0      | 0   | 0   | br-lan      |
| System       |   |              |             |                 |       |        |     |     |             |

# 4. Inter-subnet connectivity testing

In this case, the IP of PC1 is192.168.32.182, and the IP of PC2(phone) is192.168.33.170.

| Wireless LAN adapter WLAN:                                                                                                    |
|----------------------------------------------------------------------------------------------------|
| Connection-specific DNS Suffix . : lan<br>Link-local IPv6 Address : fe80::c7d1:c:124c:cf62%22<br>IPv4 Address : 192.168.32.182<br>Subnet Mask : 255.255.255.0<br>Default Gateway : 192.168.32.1                                               |
| Ethernet adapter 以太网:                                                                                                    |
| Connection-specific DNS Suffix . :<br>Link-local IPv6 Address : fe80::2cff:fa3c:6311:3405%23<br>IPv4 Address : 172.16.10.31<br>Subnet Mask : 255.255.254.0<br>Default Gateway : 172.16.10.1                                                   |
| C:\Users\Administrator>ping 192.168.33.170 2                                                                                                    |
| Pinging 192.168.33.170 with 32 bytes of data:<br>Reply from 192.168.33.170: bytes=32 time=180ms TTL=62<br>Request timed out.<br>Reply from 192.168.33.170: bytes=32 time=16ms TTL=62<br>Reply from 192.168.33.170: bytes=32 time=200ms TTL=62 |
| Ping statistics for 192.168.33.170:<br>Packets: Sent = 4, Received = 3, Lost = 1 (25% loss),<br>Approximate round trip times in milli-seconds:<br>Minimum = 16ms, Maximum = 200ms, Average = 132ms                                            |

| < 搜索 …! 令                   | 下午 9:14              | @ 🖉 89% 🔳            |
|-----------------------------|----------------------|----------------------|
| く返回                         | Ping                 | 启动                   |
| 服务器                         |                      |                      |
| <u> </u>                    | 2.182                |                      |
| 添加到                         | 服务器列表                |                      |
| 输出信息:                       |                      | Ś                    |
| PING 192.168.32.182         | (192.168.32.182): 56 | data bytes           |
| 64 bytes from 192.168<br>ms | 3.32.182: icmp_seq=0 | ) ttl=32 time=15.777 |
| 64 bytes from 192.168<br>ms | 3.32.182: icmp_seq=1 | ttl=32 time=22.384   |
| 64 bytes from 192.168<br>ms | 3.32.182: icmp_seq=2 | 2 ttl=32 time=18.423 |
| 64 bytes from 192.168<br>ms | 3.32.182: icmp_seq=3 | 3 ttl=32 time=43.237 |
| 64 bytes from 192.168<br>ms | 3.32.182: icmp_seq=4 | ttl=32 time=21.842   |
| 64 bytes from 192.168<br>ms | 3.32.182: icmp_seq=5 | 5 ttl=32 time=32.511 |
|                             |                      |                      |

--- 192.168.32.182 ping statistics ---6 packets transmitted, 6 received, 0.00% packet loss round-trip min / avg / max = 15.777 / 25.696 / 43.237 ms